# 令和7年

# 愛知県現任保育士研修

お申し込みの流れ

## ■ 愛知県現任保育士研修 お申し込みの流れ(1 / 6)

愛知県現任保育士研修 - トップページ

1. 愛知県現任保育士研修サイトへアクセスします。

( https://www.aichi-gennin.jp/)

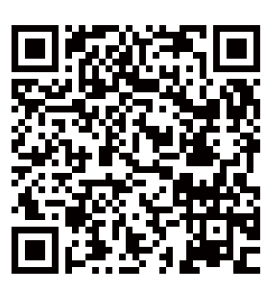

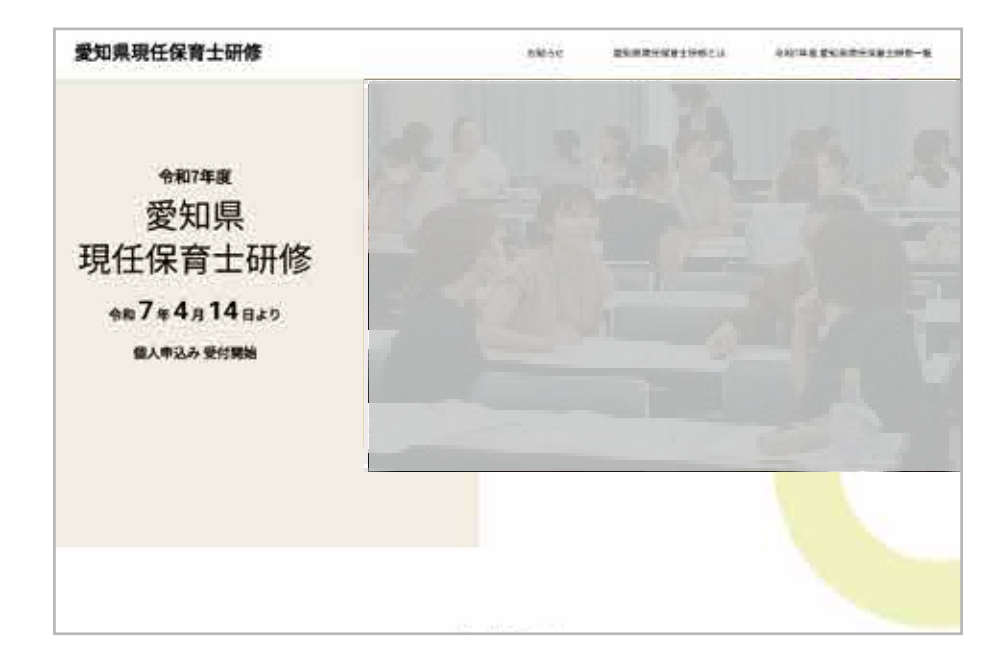

2. 画面中ほどにある、令和7年度愛知県現任保育士研修の【研修申し込みはこちら】ボタンより 研修一覧ページへ遷移します。

| 令和7年度愛知県現任保育士研修                                           |                                                                                                    |
|-----------------------------------------------------------|----------------------------------------------------------------------------------------------------|
| 令和7年度の研修実施計画・研修実施登功・時間割・会場案内・質量発令時取り扱いは、<br>こちらからご確認ください。 |                                                                                                    |
| Сремяни - Слемяния - Слемяния -                           |                                                                                                    |
| ○ ○ 金曜案内 → ○ ○ 高等現合地取り取い→                                 |                                                                                                    |
| <b>時代の毎1.3.丸については、こ</b> ちらからご確認ください。                      |                                                                                                    |
| MHHHUMAKES6 H                                             |                                                                                                    |
|                                                           | 【研修申し込みはこちら】ボタンを                                                                                                    |
|                                                           | 押下します。                                                                                                    |
|                                                           | 中和7年度 愛知県現任保育士研修         中和7年度 愛知県現日保育士研修         中和7年度 愛知県現日、日本市の第二本市内市の加いに、こちらからご確認ください。         中和7年度 日本市の市内市内市内市内市内市内市内市内市内市内市内市内市内市内市内市内市内市内市 |

### ■ 愛知県現任保育士研修 お申し込みの流れ(2/6)

愛知県現任保育士研修 - 研修一覧ページ

1. 研修一覧ページより研修内容のご確認とお問い合わせ、お申し込みが行えます。

| 愛知県現任                                                          | 保育士研修                              |                                                                                                    | 加税合计                | 242844881                                                                          | 伊特とは    | 941772 2408                  | 新任保卫士科师一覧 |
|----------------------------------------------------------------|------------------------------------|----------------------------------------------------------------------------------------------------|---------------------|------------------------------------------------------------------------------------|---------|------------------------------|-----------|
| 研修コース                                                          | .—¥                                |                                                                                                    |                     | -                                                                                  | Ċ,      | 46.0                         | PHILIP    |
| 100 - 1991 - 1-5                                               |                                    |                                                                                                    |                     |                                                                                    | 10 an 1 |                              |           |
|                                                                |                                    | 研修二                                                                                                    | コース一覧               | ī                                                                                  |         |                              |           |
| 215                                                            | -                                  | -                                                                                                    | 410                 | <b>28</b> 41                                                                       | -       |                              | -         |
| UTAGE B                                                        | EXAGENOUS<br>e                     | 「信約外保査施設に収益する保育者に、保有決定<br>ですぐに設立の知識や目前を身につけることを<br>契約とする。                                                  | 567877-56<br>992879 | 7858(±) 748<br>78198(±)                                                            | 198     | 0344018<br>1005<br>6818+3460 | Ràu       |
| 新規定用作者数法イ<br>ンストラウター数式<br>記者                                   | 1015年(道数年前年<br>40~3年)の15年5<br>行う発展 | 公休道先監認とことも書ぐ根拠系用保育系は数<br>資料市 国内総称において、国民の指導の下<br>に、単原時時に広い、転用系用保育改進に<br>方して用意及な政治を行う「通信インストラク<br>ラー」を構成する。 | ◎花学園大学・毛市<br>単位用大学  | 5月24日(土) - 1月24<br>日(土) 6月7日(土) -<br>6月14日(土) 予始日<br>6月22日(土)                      | 408     | 406<br>59120#3,940           | Mat       |
|                                                                |                                    | 9-) 188078.                                                                                                |                     | WILDLL                                                                             |         |                              |           |
| 令和7年度 愛知道                                                      | <b>祭現任保育士研修</b>                    | 事務局 (学校法人版法学家)                                                                                             |                     |                                                                                    |         |                              |           |
|                                                                |                                    |                                                                                                    | 10                  |                                                                                    |         |                              |           |
| 1000-01-C - 840                                                |                                    | 小和7年度 影响积积经探索士9                                                                                            | Arts                | 1911(23)                                                                           | 9/8     |                              |           |
| 20520-016-12 - 2008 0<br>* 470-1293 2508 0<br>The 0562-07-5503 | 1948.2.94s                         | ● 今初7年度 登込時間付属第三5<br>税幣一覧<br>アライパシーボリシー                                                                    | 415                 | 日本(13)<br>(第15年)(4<br>(15)<br>(15)<br>(15)<br>(15)<br>(15)<br>(15)<br>(15)<br>(15) | 68<br>  |                              |           |

- (1)研修の詳細内容をご確認いただけます。
   詳細ページからは、該当する研修のお申込みフォームへ遷移します。
   なお、研修申込の開始時点ではシラバス(研修内容)の詳細が未確定のため、
   順次公開予定です。
- (2) 対象の研修に対する不明点などのお問い合わせが行えます。

■ 愛知県現任保育士研修 お申し込みの流れ(3 / 6)

愛知県現任保育士研修 - 仮お申し込み(メールアドレスの登録)

1. 研修お申し込みフォームページより、メールアドレスをご登録ください。

| 愛知県現任保育士        | 研修申し込みフォーム 「川」                                                                                                    |                                                                                                    |
|-----------------|----------------------------------------------------------------------------------------------------|----------------------------------------------------------------------------------------------------|
|                 | <section-header><section-header><section-header></section-header></section-header></section-header>                                                                                                   | お申し込みされる研修で<br>間違いないかご確認ください。<br>メールが受信できる<br>メールアドレスをご登録ください<br>プライバシーポリシーをご確認の<br>上、□にレ点チェックをしてくた<br>さい。 |
| <b>愛知県現任保育士</b> | 研修申し込みフォーム<br>低お申し込み完了<br>F#4~%&#=し24vt225、%K800ft255V##.</th><th>【送信する】ボタンを押下いただく<br>ご入力いただいたメールアドレス<br>確認メールが自動送信されます。</th></tr><tr><td></td><td>勝度は彼れ申しみみの状態です。</td><td></td></tr></tbody></table> |                                                                                                    |

※メールアドレスの登録のみでは、研修のお申し込みは完了していません。 必ず、確認メールに記載されている内容をご確認の上、本登録を完了してください。

#### ■ 愛知県現任保育士研修 お申し込みの流れ(4 / 6)

愛知県現任保育士研修 - 確認メールの受信

1. 仮お申し込み時にご入力いただいたメールアドレスに、確認メールが自動送信されます。

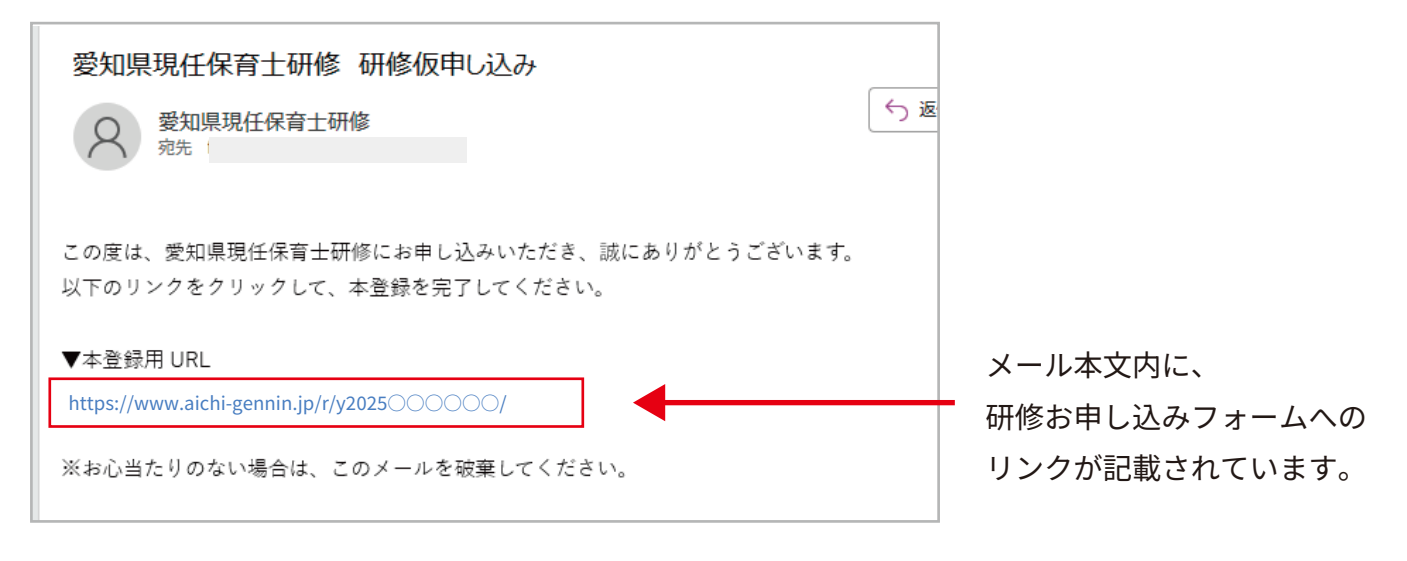

#### 愛知県現任保育士研修 - 本登録(個人情報の入力)

1. メール内のリンクをクリックし、研修申込フォームへアクセスしてください。

| 爱知果現任保 | <b>育士研修</b> 1.0.00 2054923925982.0 1057852558930                                                                               | a ± 1910 - 18                                                                                                |
|--------|----------------------------------------------------------------------------------------------------|----------------------------------------------------------------------------------------------------|
| 愛知県現任保 | R育士研修申し込みフォーム                                                                                                    |                                                                                                    |
|        | 新規採用保育教諭インストラクター養成研修<br>申し込みフォーム                                                                                               |                                                                                                    |
|        | 転転防防発音支援は、単的な防御者転進インストラクター最近形式、の<br>単し込み支払行りでなります。<br>必要要者をご定入れる。「えたら目を確定する」ざタンをクリックしてくたさい。<br>瞬間 ()))<br>新規定目気有数ポインストラクター責成原想 | 選択した研修名が表示されます。                                                                                              |
|        | 愛羅教氏を ■                                                                                                    | フォームに必要事項<br>(氏名・連絡先・その他の情報)を                                                                                |
|        | 794/05-592-<br>(18/58/088-59274<br>(18/58/088-5974<br>####################################                                     | こ人力いたたさ、人力内谷を確認、<br>送信してください。                                                                                |
|        |                                                                                                    | 時年が立ちの構成がよび見ませ、97日のから、5~4年のご園時年のために見べ残酷ななまします。<br>ここで改進しました保入場所につきましては本好時に現在ままものながには一名的ないたしません。<br>入力内容を確認する |

入力内容に問題がなければ、本登録が完了となります。 本登録完了後、確認メールが届きますので、内容をご確認ください。

### ■ 愛知県現任保育士研修 お申し込みの流れ(5/6)

愛知県現任保育士研修 - お申し込み完了

1. 研修お申し込み完了ページです。

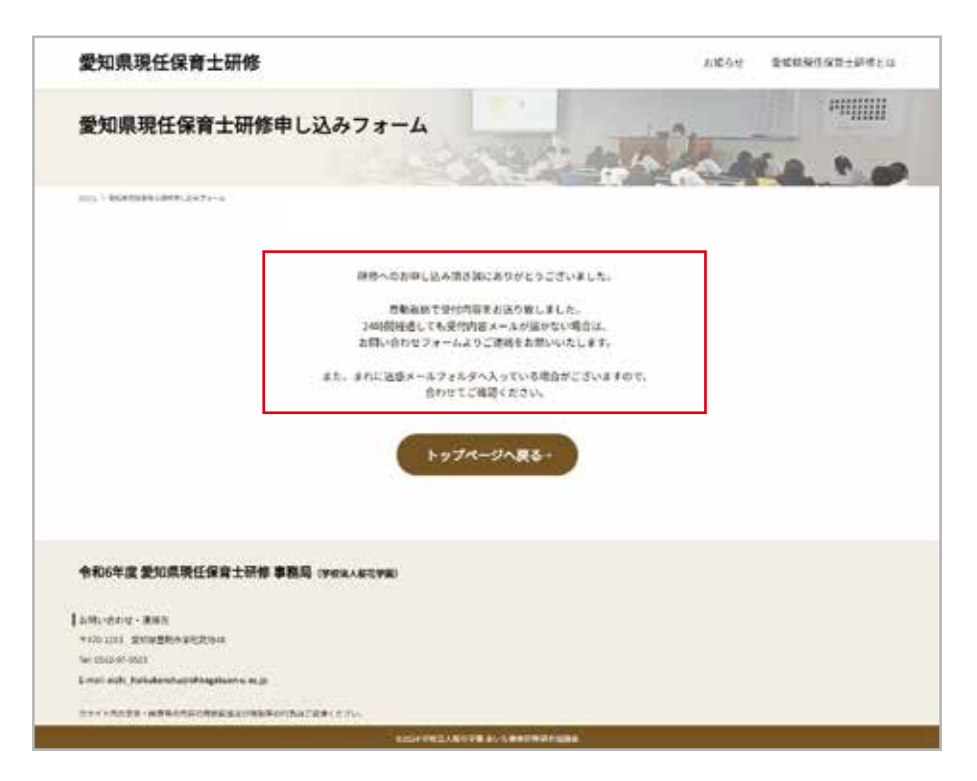

【送信】ボタンを押下すると、研修お申し込み完了ページに変わります。 以上で研修のお申し込みは完了となります。

研修のお申し込み内容が自動返信メールにて、ご入力いただいたメールアドレスに送られますので、 受信されたことをご確認ください。

24 時間経過してもメールが受信されない場合は、お手数ですが、研修コース一覧ページにある 【問合せ】ボタンからお申し込みされた研修のお問い合わせフォームを開き、申し込み受付メールが 届かない旨をご連絡ください。

また、まれに迷惑メールフォルダへ入っている場合がございますので、合わせてご確認ください。

#### ■ 愛知県現任保育士研修 お申し込みの流れ(6 / 6)

愛知県現任保育士研修 - お申し込みキャンセル

1. 研修のお申し込みをキャンセルする方法をご案内します。

```
愛知 花子様
この度は、愛知県現任保育士研修の申し込みを頂き有難うございます。
以下の内容にて、申込を受け付けました。
研修日当日は、ご本人確認のため、このメールをプリントアウトしてご持参いただくか、
スマートフォンの園面上に表示できるようにお願いいたします。
※本メールは送信専用のメールアドレスから送信しております。
本メールにご返信いただいてもご回答いたしかねますので、あらかじめご了承ください。
```

お申し込みされた研修をキャンセルされる場合は、 以下の申し込みキャンセルフォームより、お手続きをお願いします。 お申し込み期間(または調整期間)を過ぎた後のキャンセルは受け付けておりません。 キャンセルをご希望の場合は、お申し込み期間(または調整期間)内にお手続きください。 https://www.aichi-gennin.jp/t/〇〇〇〇〇〇 やむを得ずキャンセルされる場合は、 申し込み受付メールの下部に記載され ているキャンセル手続きへ遷移する URLを押下し、キャンセル手続きを 行ってください。

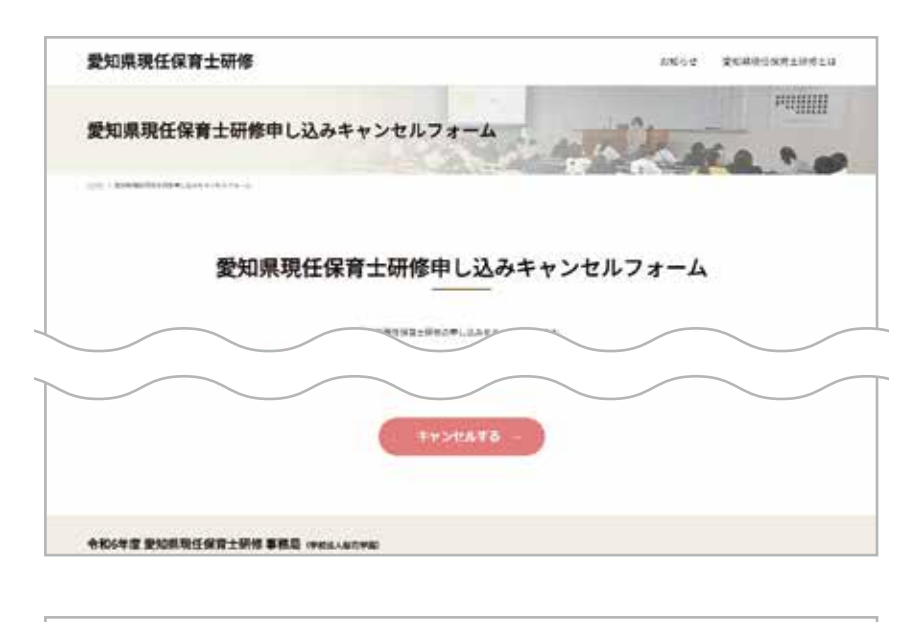

キャンセルされる内容をご確認の上、 【キャンセルする】ボタンを押下します。

| 愛知 花子様                                   |
|------------------------------------------|
| 愛知県現任保育士研修の申し込みのキャンセルを承りました。             |
|                                          |
| ■お申込み内容(キャンゼル)                           |
| 申込 No.: 31                               |
| 研修:新規採用保育教論 インストラクター 夏成研修<br>受法者氏名:受知 花子 |

自動返信メールにて、キャンセル内容が 届きます。

お申し込み期間(または調整期間)を過ぎた後のキャンセルは受け付けておりません。

キャンセルをご希望の場合は、お申し込み期間(または調整期間)内にお手続きください。 よろしくお願いいたします。